#### Langkah Bimbimbingan Online

### A. Mahasiswa

- 1. Mahasiswa login ke system http://bimbingan.uny.ac.id
- 2. Mahasiswa memilih menu Pengajuan  $\rightarrow$  Pengajuan Masalah
- 3. Mahasiswa menambah masalah dan mengisi form pengajuan masalah

### B. Koordinator TA

- 1. Koordinator TA login ke system <u>http://bimbingan.uny.ac.id</u>
- 2. Koordinator TA memilih menu Pengajuan  $\rightarrow$  Persetujuan Masalah
- 3. Koordinator TA menyetujui pengajuan(klik tanda jempol hijau) & memilih pendamping pra proposal di form persetujuan masalah

### C. Dosen Pendamping Pra Proposal

- 1. Dosen pendamping Pra Proposal login ke system <a href="http://bimbingan.uny.ac.id">http://bimbingan.uny.ac.id</a>
- 2. Dosen pendamping Pra Proposal memilih menu Pengajuan  $\rightarrow$  Persetujuan Pra Proposal
- 3. Dosen pendamping Pra Proposal menyetujui sebagai pendamping dengan mengklik tombol jempol hijau

### D. Mahasiswa

- 1. Mahasiswa login ke system http://bimbingan.uny.ac.id
- 2. Mahasiswa memilih menu Bimbingan Praproposal
- 3. Mahasiswa mengunggah/upload file proposal nya

### E. Dosen Pendamping Pra Proposal

- 1. Dosen Pendamping Pra Proposal login ke system <u>http://bimbingan.uny.ac.id</u>
- 2. Dosen Pendamping Pra Proposal memilih menu Bimbingan Praproposal
- 3. Dosen Pendamping Pra Proposal dapat melihat file proposal mahasiswa, dan memberikan konsultasi menggunakan tombol **form bimbingan**
- 4. Dosen Pendamping Pra Proposal yang sudah menyetujui proposal mahasiswa mengizinkan pengajuan proposal dengan mengklik tombol **ijinkan pengajuan proposal** yang ada di menu Bimbingan Praproposal.

### F. Mahasiswa

- 1. Mahasiswa login ke system http://bimbingan.uny.ac.id
- 2. Mahasiswa memilih menu Pengajuan  $\rightarrow$  Pengajuan Proposal
- 3. Mahasiswa mengunggah/upload proposal yang sudah jadi di tombol unggah file
- 4. Mahasiswa dapat mengusulkan Dosen Pembimbing TA

## G. Koordinator TA

- 1. Koordinator TA login ke system http://bimbingan.uny.ac.id
- 2. Koordinator TA memilih menu Pengajuan  $\rightarrow$  Persetujuan Proposal
- 3. Koordinator TA menyetujui dan memilih pembimbing TA dengan mengklik tombol jempol hijau

### H. Dosen Pembimbing TA

- 1. Dosen Pembimbing TA login ke system <u>http://bimbingan.uny.ac.id</u>
- 2. Dosen Pembimbing TA memilih menu Bimbingan
- 3. Dosen Pembimbing TA menyetujui sebagai pembimbing dengan mengklik tombol jempol hijau **I. Admin Jurusan**
- 1. Admin Jurusan login ke system http://admin.eservice.uny.ac.id
- 2. Admin Jurusan mengecek mahasiswa yang sudah mendapat pembimbing dengan memilih menu Layanan Tugas Akhir  $\rightarrow$  SK Bimbingan TA

3. Admin Jurusan mengklik tombol Proses, kemudian mengisi nomor SK Pembimbing, Tanggal SK, dan memilih Ya pada pilihan *gunakan tanda tangan scan?*.

# J. Admin Fakultas

- 1. Admin Fakultas login ke system http://admin.eservice.uny.ac.id
- 2. Admin Fakultas memilih menu Layanan Tugas Akhir ightarrow SK Bimbingan TA
- 3. Admin Fakultas memproses SK Bimbingan TA dengan status *in progress* dan mencetak SK Pembimbing TA

### K. Mahasiswa

- 1. Mahasiswa login ke system http://eservice.uny.ac.id
- 2. Mahasiswa memilih menu Layanan Tugas Akhir  $\rightarrow$  Bimbingan TA
- 3. Mahasiswa mengambil SK Pembimbing di Subdik Fakultas jika status yang tampil sudah done
- 4. Mahasiswa dapat melakukan proses bimbingan di system <u>http://bimbingan.uny.ac.id</u> jika SK Pembimbing telah dicetak oleh Admin Fakultas
- 5. Mahasiswa login ke system http://bimbingan.uny.ac.id
- 6. Mahasiswa memilih menu Bimbingan dan dapat mulai mengunggah/upload file bimbingan

## L. Dosen Pembimbing TA

- 1. Dosen Pembimbing TA login ke system <u>http://bimbingan.uny.ac.id</u>
- 2. Dosen Pembimbing TA memilih menu Bimbingan
- 3. Dosen Pembimbing TA dapat melihat file yang sudah diunggah oleh mahasiswa & SK Pembimbing nya sudah dicetak oleh Admin Fakultas
- 4. Dosen Pembimbing TA dapat mengizinkan mahasiswa untuk diuji dengan mengkil tombol **ijinkan pengajuan ujian**

### M. Mahasiswa

- 1. Mahasiswa login ke system <u>http://bimbingan.uny.ac.id</u>
- 2. Mahasiswa memilih menu Jadwal Ujian
- 3. Mahasiswa mengunggah/upload naskah tugas akhir yang akan diuji dengan mengklik tombol unggah file.

## N. Koordinator TA

- 1. Koordinator TA login ke system <u>http://bimbingan.uny.ac.id</u>
- 2. Koordinator TA memilih menu Jadwal Ujian
- 3. Koordinator TA dapat melihat file naskah tugas akhir dan mengklik tombol Jadwal untuk menjadwalkan ujian.
- 4. Koordinator TA mengisi form jadwal ujian, waktu, ruang dan penguji.

## O. Admin Jurusan

- 1. Admin Jurusan login ke system <u>http://admin.eservice.uny.ac.id</u>
- 2. Admin Jurusan memilih menu Layanan Tugas Akhir  $\rightarrow$  SK Ujian
- 3. Admin Jurusan mengklik tombol Proses, kemudian mengisi nomor SK Ujian, Tanggal SK, dan memilih Ya pada pilihan *gunakan tanda tangan scan?*.

## P. Admin Fakultas

- 1. Admin Fakultas login ke system http://admin.eservice.uny.ac.id
- 2. Admin Fakultas memilih menu Layanan Tugas Akhir ightarrow SK Ujian
- 3. Admin Fakultas memproses SK Ujian dengan status *in progress* dan mencetak SK Ujian, Undangan Menguji, dan Daftar Hadir
  - Q. Mahasiswa

- 1. Mahasiswa login ke system <u>http://eservice.uny.ac.id</u>
- 2. Mahasiswa dapat mengecek status SK Ujian dan mengambil SK Ujian yang sudah berstatus done
- 3. Mahasiswa juga dapat melihat jadwal ujian di system <u>http://bimbingan.uny.ac.id</u>